このPDFは,CQ出版社発売の「Gainer互換Pepperでフィジカル・コンピューティング」の一部分の見本です. 内容・購入方法などにつきましては以下のホームページをご覧下さい. <http://shop.cgpub.co.jp/hanbai/books/45/45721.htm>

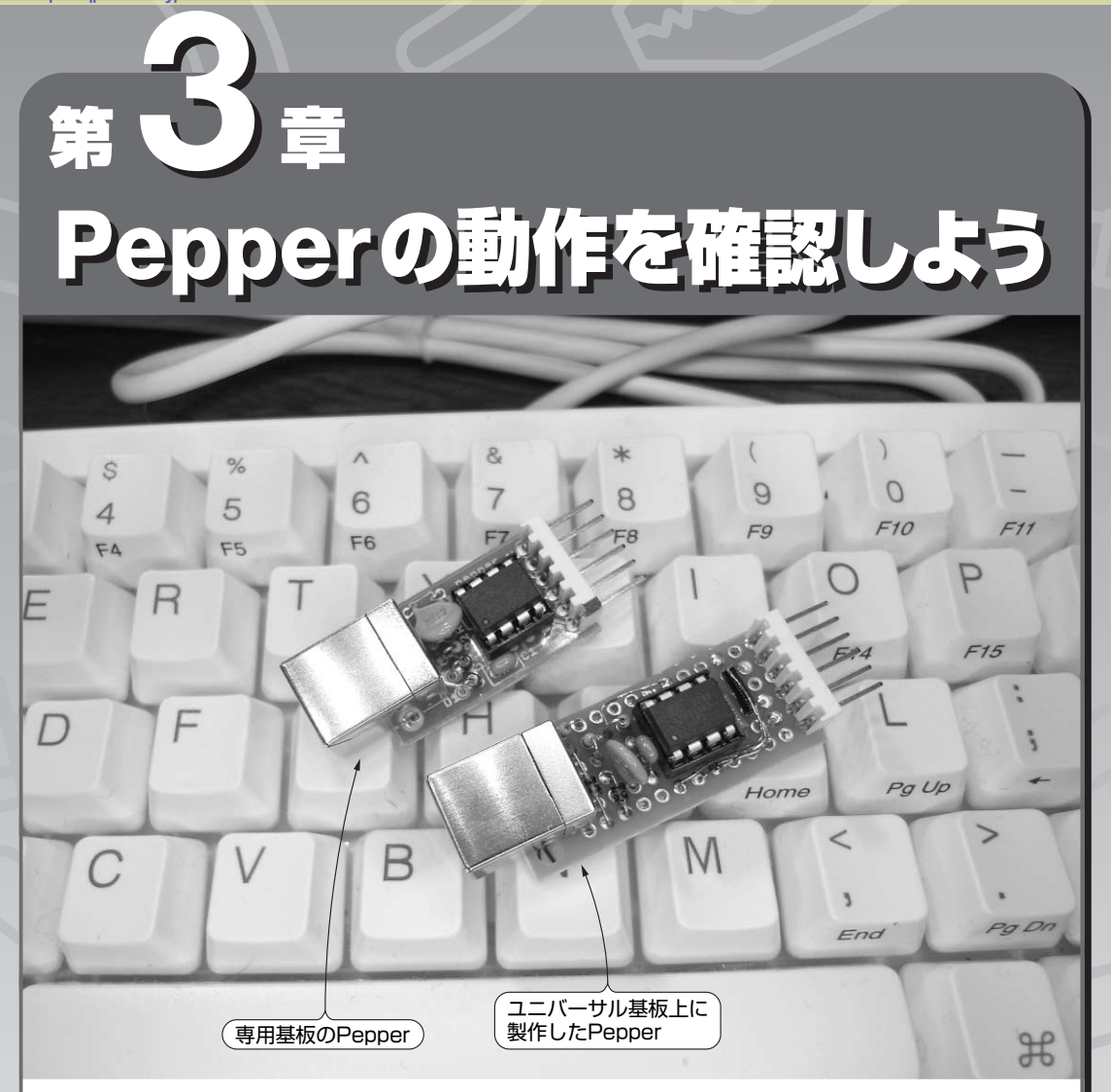

この章では、パソコンにソフトウェアをインストールして、前章で作成した Pepperの動作を確認します.インストールの手順は次のとおりです.

**ステップ1**:ドライバのインストール

見本

**ステップ2**:ターミナル・ソフトまたはハイパーターミナルを使って, 手動で動作の確認

ステップ3: Processingのインストールと動作の確認

利用するパソコンが Mac OS X の場合と, Windows XP/Vista の場合に分け て説明します. どちらの場合にも, インストールが終われば Processing (プロ グラム) からは同じように操作が可能です. 第3章 Pepperの動作を確認しよう

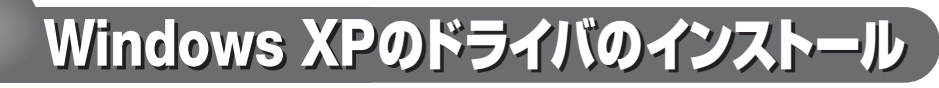

まず, Pepper用のドライバをインストー ルします.

PepperをUSBポートに挿し込んだ段階で 自動的にウィザードが動作し、ドライバのイ ンストールを促します.

## 1 ドライバのダウンロード P1

著者のホームページ「Morecat Lab.」のダ ウンロード・コーナから Pepper 用のドライ バ (pepper.inf) をダウンロードします.

http://web.mac.com/kuwatay/
morecat lab./Download.html

2 新しいハードウェアの検索ウィザードの起動 P2

ウィザードが立ち上がります.インストー ルのためにWindows Updateを使うかどう か聞かれるので,「いいえ,今回は接続しま せん」を選択して,手動でインストールを行 うようにします.

# ③ ドライバのインストール方法の選択 P3

次に、WindowsのCDからドライバを自 動インストールするかどうか聞かれます.こ こでは「一覧または特定の場所からインス トールする」を選択します.

Pepperのドライバは、WindowsのCD から自動的にインストールできません.

#### ④ ドライバのファイルの指定 P4

インストールのオプション画面でドライバ の場所を聞かれます. 先ほどダウンロードし た "pepper.inf" を置いたフォルダの場所 を指定してください.

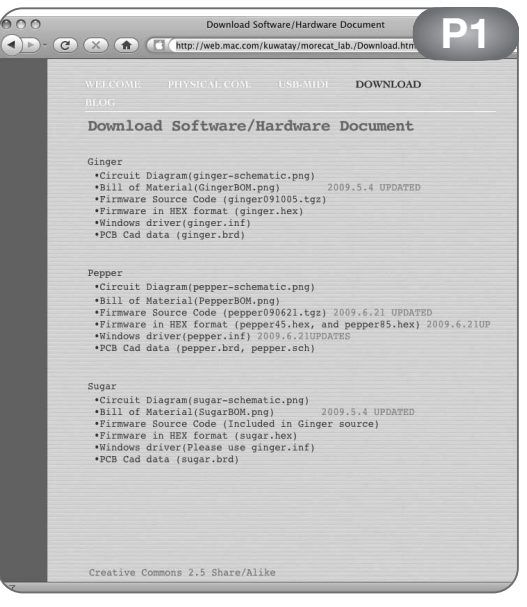

ドライバのダウンロード・ページ

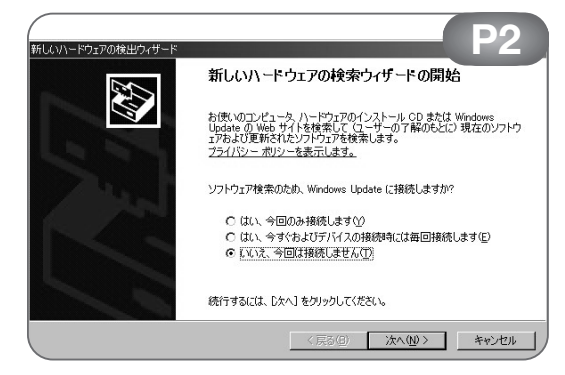

ウィザードの起動

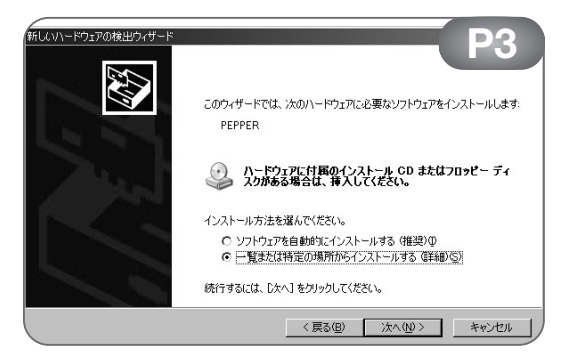

ドライバのインストール方法の選択

## ⑤ インストールの開始 P5

インストール開始前に, 警告メッセージが 出ます. これは Windows ロゴ・テストをパ スしていないサード・ベンダのドライバであ るためです. この警告は無視してインストー ルしてください. 「続行」を選択します.

### ⑥ ドライバのインストール P 6

自動的にファイルのコピーが開始されます. インストールには数分かかります.プログレ ス・バーが進んで進行状況がわかります.

#### ⑦ 新しいハードウェアの検索ウィザード の完了 P7

ウィザードによるインストールが完了する と、新しくシリアル・ポート (Communication Port) として認識されます.

ここまででドライバのインストールは完了 です.次に,デバイスマネージャで確認しま す.

#### ⑧ デバイスマネージャを用いて確認 P8

デバイスマネージャを開き,ポートの下に シリアル・ポートが増えていることを確認し ます.

COM ポートが増えているはずです. この パソコンの場合には,3番目のシリアル・ ポートであるCOM3と認識されました.

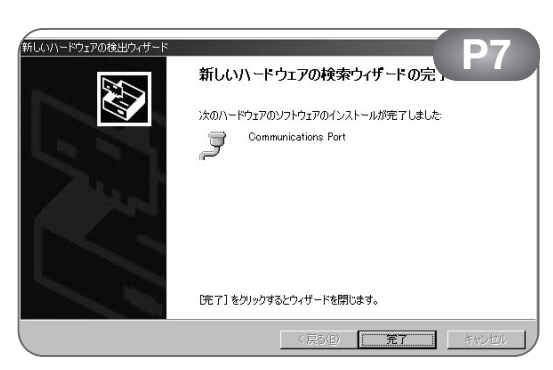

ウィザードの完了

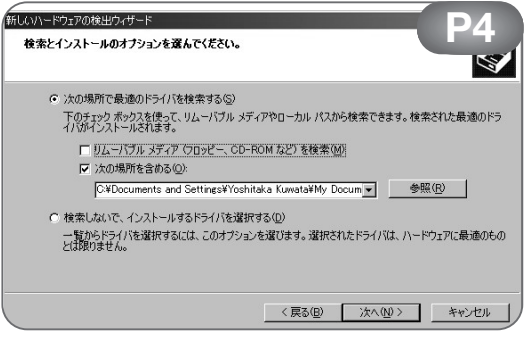

#### ドライバのファイルの指定

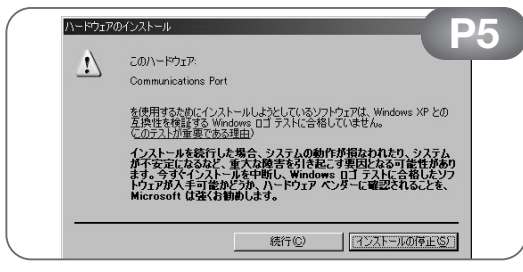

#### インストールの開始

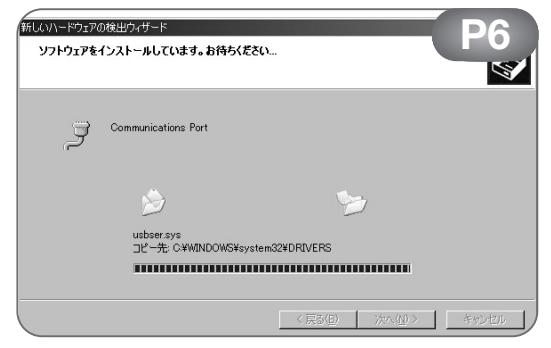

ドライバのインストール中

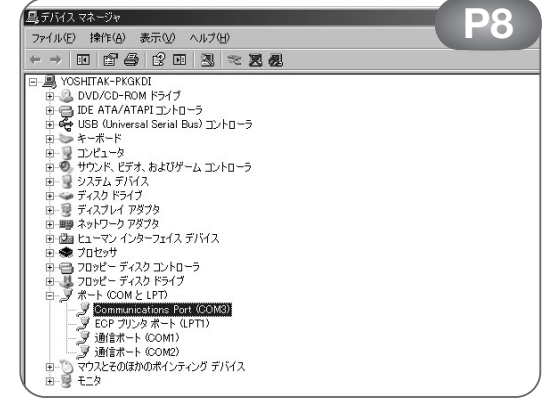

デバイスマネージャでの確認